# macOS におけるサンプルデータベースの取り込み手順

macOS において、本書に記載された手順に沿ってスクリプト(import.sql)を実行すると、データが正常に取り 込めない現象が発生します。

現在のサンプルファイル(sampledb.zip)の中には、macOS用のスクリプト(import\_mac.sql)が用意されています。このファイルを使ったサンプルデータベースの取り込み手順は以下のとおりです。

 ①本書サポートページ(<u>http://gihyo.jp/book/2017/978-4-7741-9258-1/support</u>)からサンプルファイル (sampledb.zip)をダウンロードして解凍します(図1)。zerosqlフォルダの内容は図2のとおりです。

## 図1 サンプルファイル (sampledb.zip) と解凍後の zerosql フォルダ

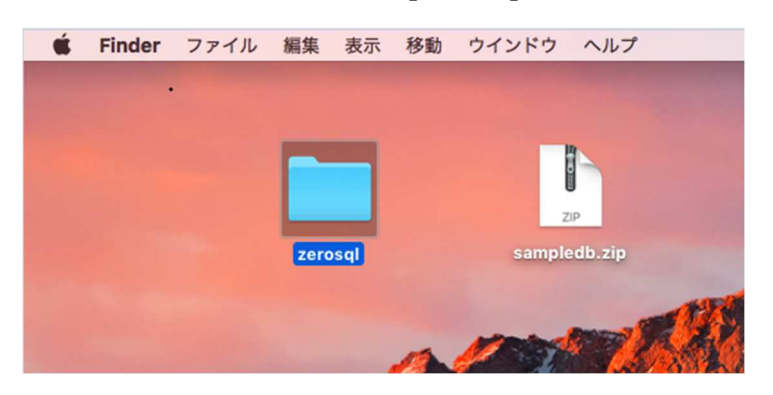

#### 図2 zerosql フォルダの内容

| • • •             | · Zerosql        |                   |         |     |
|-------------------|------------------|-------------------|---------|-----|
| $\langle \rangle$ |                  | **                | Q. 検索   |     |
| よく使う項目            | 名前 ^             | 変更日               | サイズ     | 種類  |
| Cloud Drive       | 📴 import_mac.sql | 2017年11月10日 13:31 | 2 KB    | SQL |
| Stopbox           | 📴 import.sql     | 2017年10月11日 14:57 | 2 KB    | SQL |
|                   | practice_mac.sql | 2017年11月10日 13:31 | 899 バイト | SQL |
| 📃 マイファイル          | practice.sql     | 2017年10月11日 14:57 | 881 バイト | SQL |
| AirDrop           | SQL_file         | 2017年11月10日 16:54 |         | フォノ |
| ·A アプリケーション       |                  |                   |         |     |

②Finder で [アプリケーション] - [PostgreSQL 9.6] - [SQL Shell (psql).app] を選択します (図 3)。
 注意:これがない場合はPostgreSQL がインストールされていませんので、P. 48の手順にしたがってインストールしてください。

| 図 3 | SQL Shell | (psql) | の実行 |
|-----|-----------|--------|-----|
|-----|-----------|--------|-----|

|              | ► PostgreSQL 9.6              |                  | Q. 検索  |     |
|--------------|-------------------------------|------------------|--------|-----|
| よく使う項目       | 名前                            | > 変更日            | サイズ    | 種類  |
| Cloud Drive  | Application Stack Builder.app | 2017年11月10日 9:24 | 51 KB  | アプ  |
| Stoppbox     | Documentation                 | 2017年11月10日 9:24 |        | フォノ |
|              | 👎 pgAdmin 4.app               | 2017年11月10日 9:24 | 353 KB | アプ  |
| 📃 マイファイル     | Reload Configuration.app      | 2017年11月10日 9:24 | 31 KB  | アプ  |
| AirDrop      | SQL Shell (psql).app          | 2017年11月10日 9:24 | 31 KB  | アプ  |
| ·A. アプリケーション |                               |                  |        |     |

③psql でログインします。「Password for user postgres」でインストール時に設定したパスワードを入力する以 外は[Enter]を押して進んでください(図4)。

]

a,

## 図4 psql へのログイン

Server [localhost]: Database [postgres]: Port [5432]: Username [postgres]: [Password for user postgres: psql (9.6.5) Type "help" for help.

postgres=#

④スクリプトを実行します。「\*\*\*\*\*\*」はご自身のユーザ名に置き換えてください。無事実行されると、図5のように表示されます。

postgres=# ¥i '/users/\*\*\*\*\*/desktop/zerosql/import\_mac.sql'

#### 図5 スクリプトの実行

You are now connected to database "postgres" as user "postgres". DROP DATABASE CREATE DATABASE You are now connected to database "bookstore" as user "postgres". CREATE TABLE CREATE TABLE CREATE TABLE INSERT 0 1 INSERT 0 1 **INSERT 0 1** INSERT 0 1 INSERT 0 1 INSERT 0 1 **INSERT 0 1** INSERT 0 1 INSERT 0 1 INSERT 0 1 INSERT 0 1 INSERT 0 1 INSERT 0 1 INSERT 0 1 INSERT 0 1 INSERT 0 1 INSERT Ø 1 INSERT 0 1 INSERT 0 1 INSERT 0 1 INSERT 0 1 INSERT 0 1 INSERT 0 1 bookstore=#

⑤データが正常に取り込めたかを以下のように確認します。

bookstore=# ¥encoding utf8
bookstore=# SELECT \*
bookstore=# FROM books;

図6のように表示されていれば、データが正常に取り込めています。

# 図6 データ取り込みの確認

| <pre>[bookstore=# \encoding utf8 [bookstore=# SELECT * [bookstore=# FROM books;     book_id   title     took</pre> | author | date           | cat_id | price | ]<br>]<br>e   s |
|----------------------------------------------------------------------------------------------------|--------|----------------|--------|-------|-----------------|
| +                                                                                                    | +      | +              | -+     | -+    | +               |
| <br>10001   はじめての SQL                                                                                              | 佐藤一平   | 2016-08-30     | 1 4    | 2200  | ) [             |
| 15<br>10002   少年マンガ                                                                                                | 小林次郎   | 2017-03-10     | 8      | 600   | 1               |
| 20<br>10003   日本のおすすめガイド                                                                                           | 山本幸三良  | §   2016-01-21 | 10     | 1200  | ) [             |
| /<br>10004   私の家庭料理                                                                                                | 四条友子   | 2016-05-15     | 9      | 1000  | 1               |
| 10005   パソコンを作ってみよう<br>5                                                                                           | 五木花子   | 2016-11-23     | 4      | 1600  | ) [             |
|                                                                                                    | 六角太郎   | 2017-01-20     | 3      | 1600  | ) [             |
| 10007   うさこの日記                                                                                                    | 藤田七海   | 2017-02-25     | 1 7    | 700   | 1               |
| 18<br>10008   やさしいネットワーク                                                                                           | 田中八郎   | 2016-10-22     | 4      | 2100  | 1               |
| 12<br>10009   料理をたのしもう<br>3                                                                                        | 九藤幸子   | 2016-01-15     | 9      | 1300  | 1               |
| 10010   彼とわたし                                                                                                    | 十文字愛   | 2017-02-16     | 2      | 1000  | )               |

以上